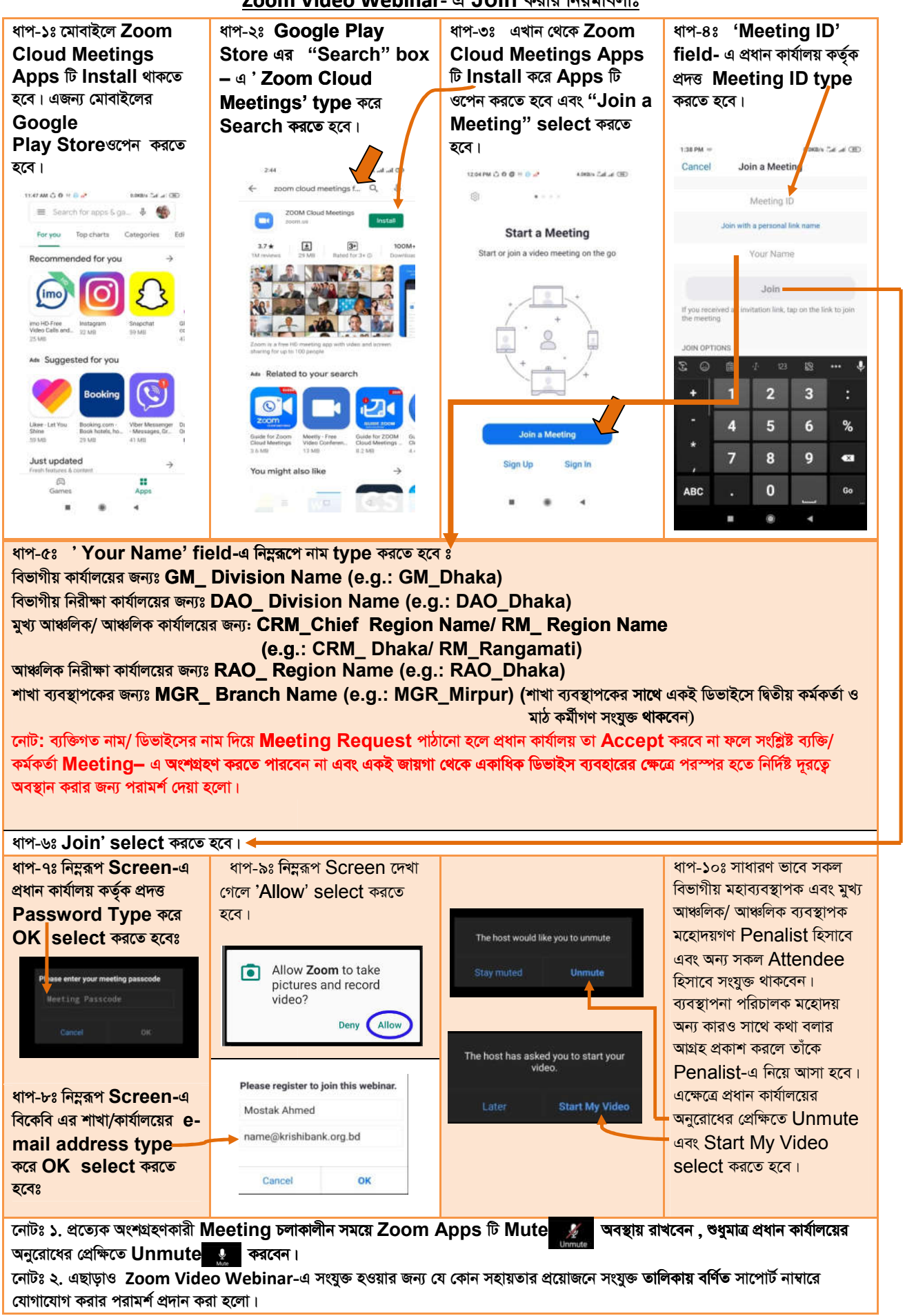

## Zoom Video Webinar- এ Join করার নিয়মাবলীঃ